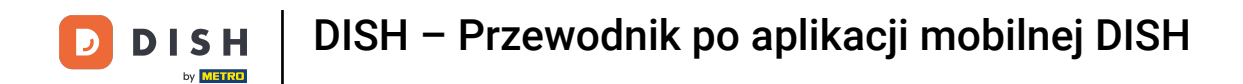

Witamy w aplikacji mobilnej DISH . W tym samouczku przedstawiamy Ci przewodnik po aplikacji.

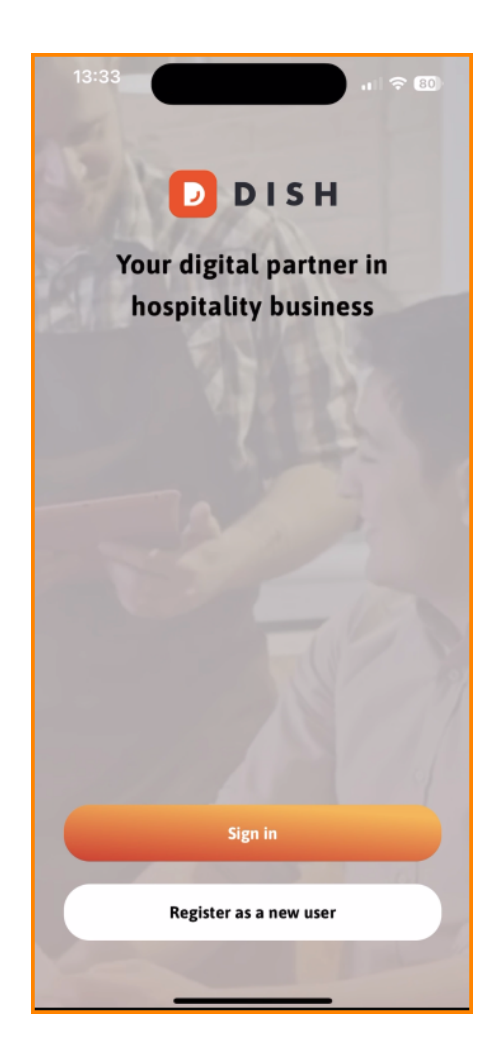

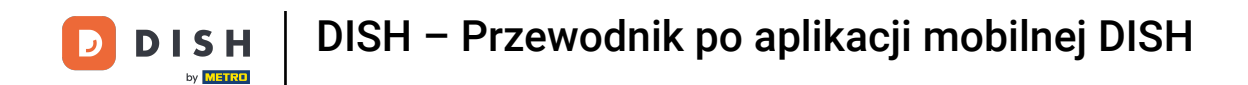

• Najpierw kliknij Zaloguj się , aby zalogować się na swoje konto.

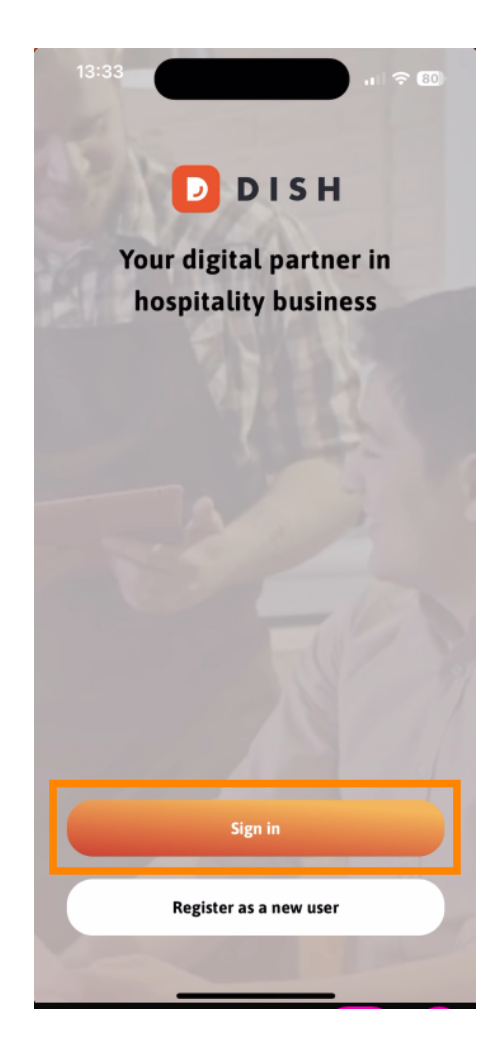

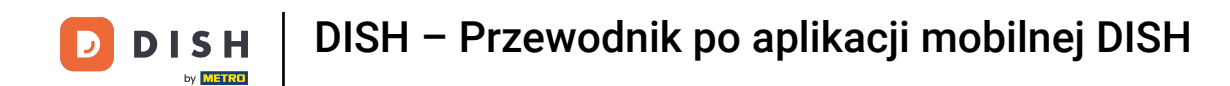

Następnie możesz wybrać, czy chcesz się zalogować, używając numeru telefonu komórkowego czy adresu e-mail.

| Sign in to DISH                                      |                          |
|------------------------------------------------------|--------------------------|
| Please sign in to your DIS<br>mobile number or email | H account using your     |
| Mobile number                                        | Email                    |
|                                                      |                          |
| Email                                                |                          |
|                                                      |                          |
| Password                                             | Show                     |
| Password                                             | Show<br>Forgot password? |
| Password                                             | Show<br>Forgot password? |
| Password<br>Having trouble? C                        | Show<br>Forgot password? |

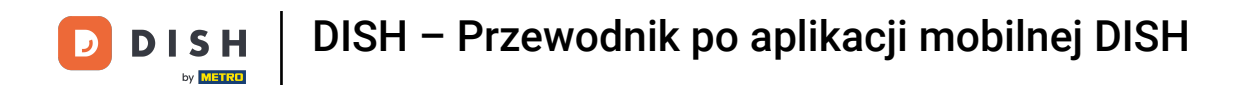

• Następnie wprowadź swoje referencje.

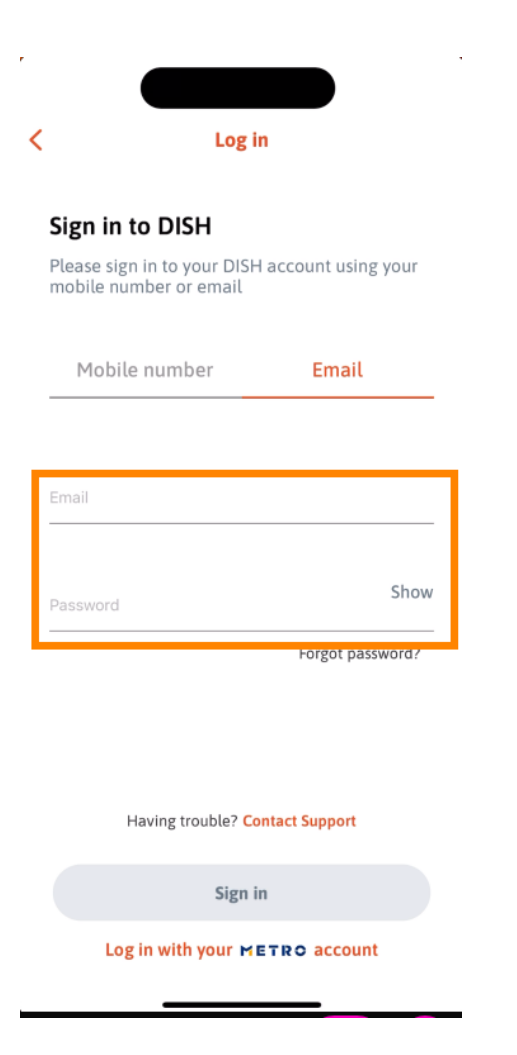

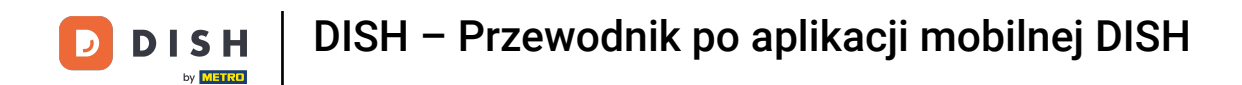

I dotknij Zalogować się aby kontynuować.

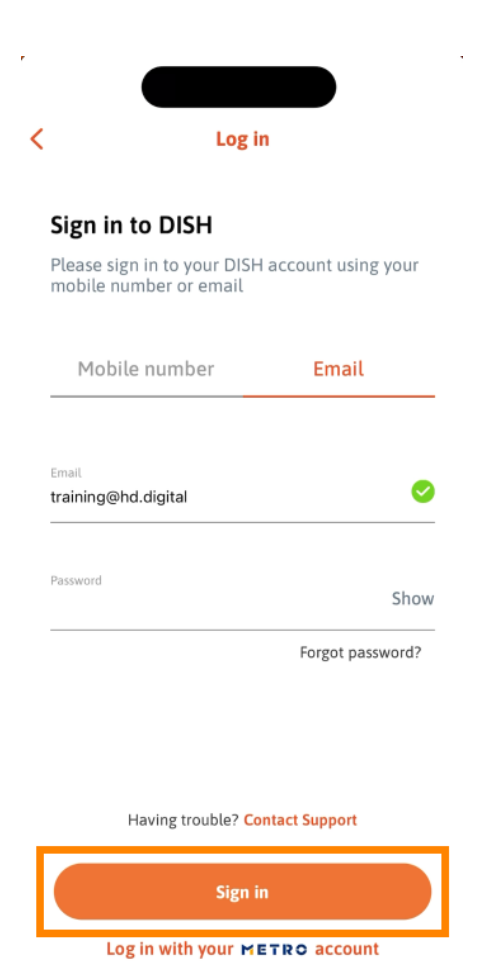

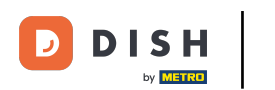

Jesteś teraz na ekranie głównym aplikacji mobilnej DISH. Tutaj masz szeroki przegląd swoich narzędzi.

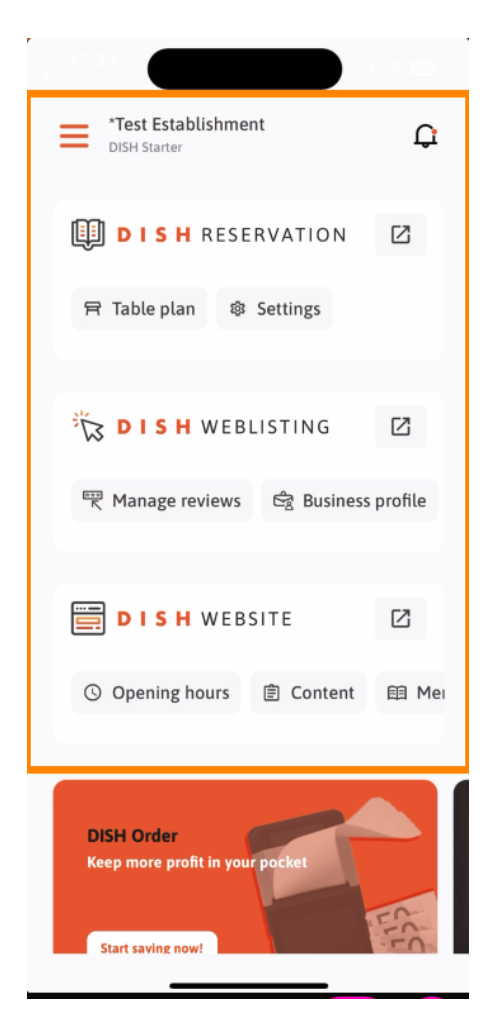

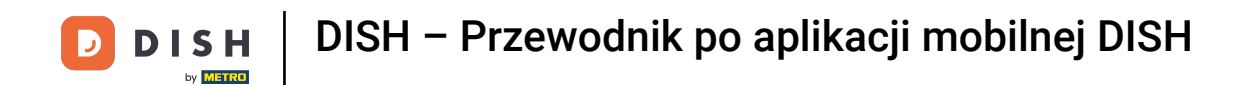

Aby otworzyć narzędzie, kliknij na odpowiedni bezpośredni link .

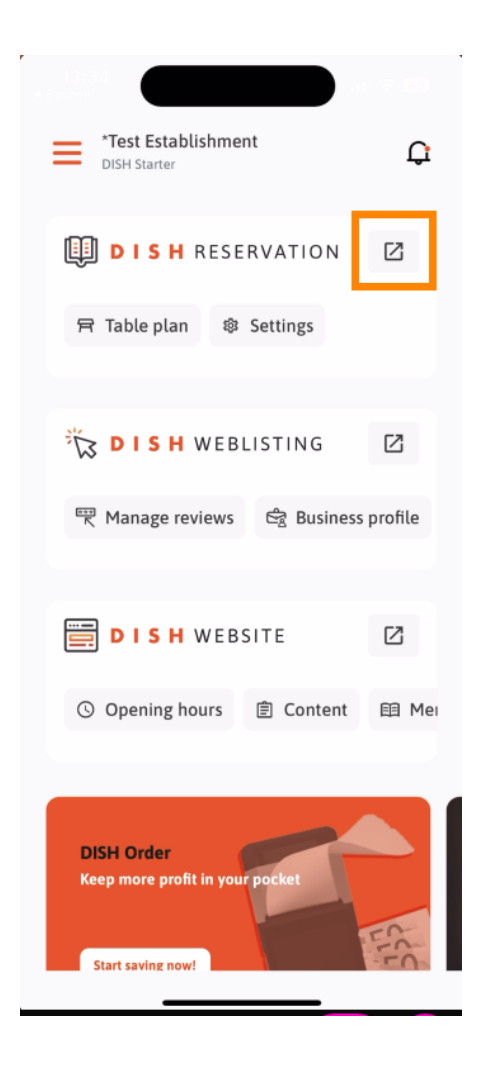

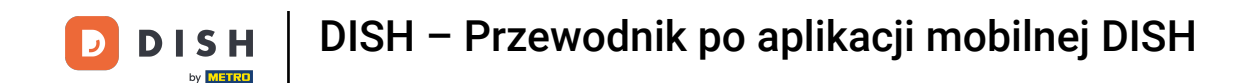

Każde narzędzie ma własne szybkie linki do pewnych funkcji. Aby uzyskać dostęp do tych funkcji, po prostu dotknij odpowiedniego szybkiego linku.

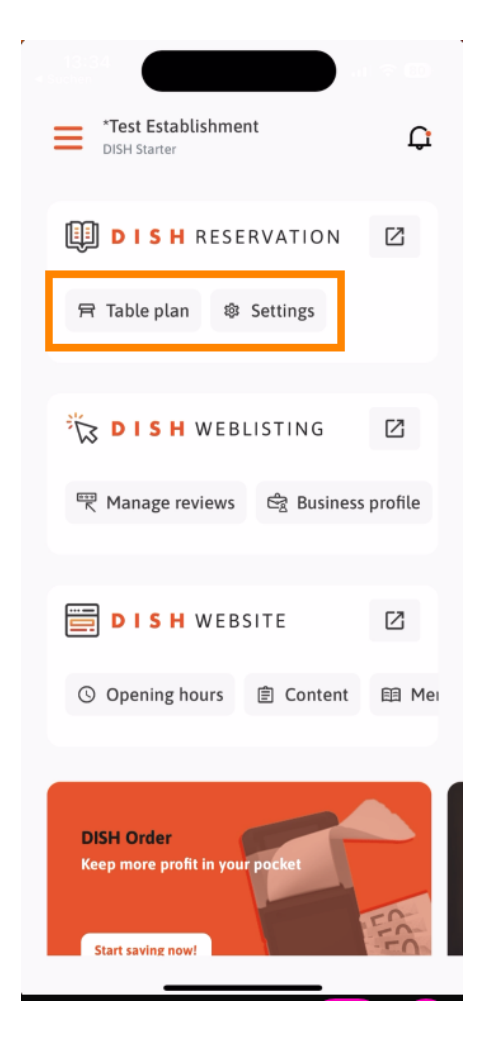

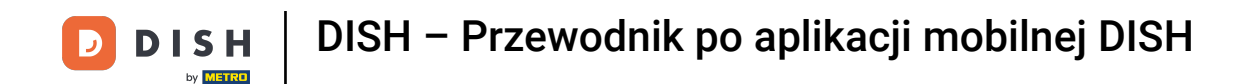

Aby uzyskać dostęp do większej liczby funkcji aplikacji mobilnej DISH, dotknij menu .

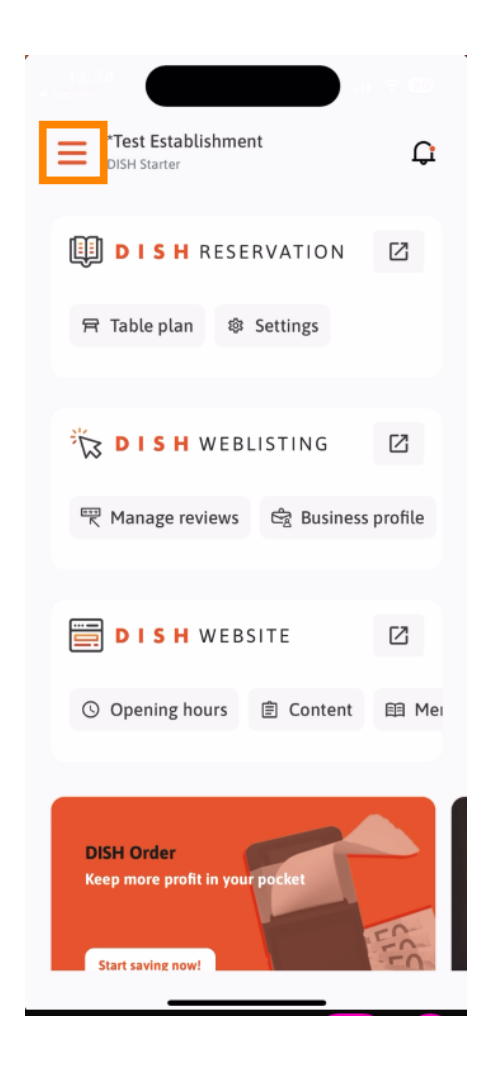

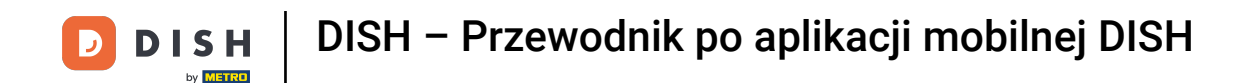

Możesz przeglądać i edytować dane dotyczące swojego zakładu, swojego zespołu, a także konfigurować narzędzia bezpośrednio z aplikacji.

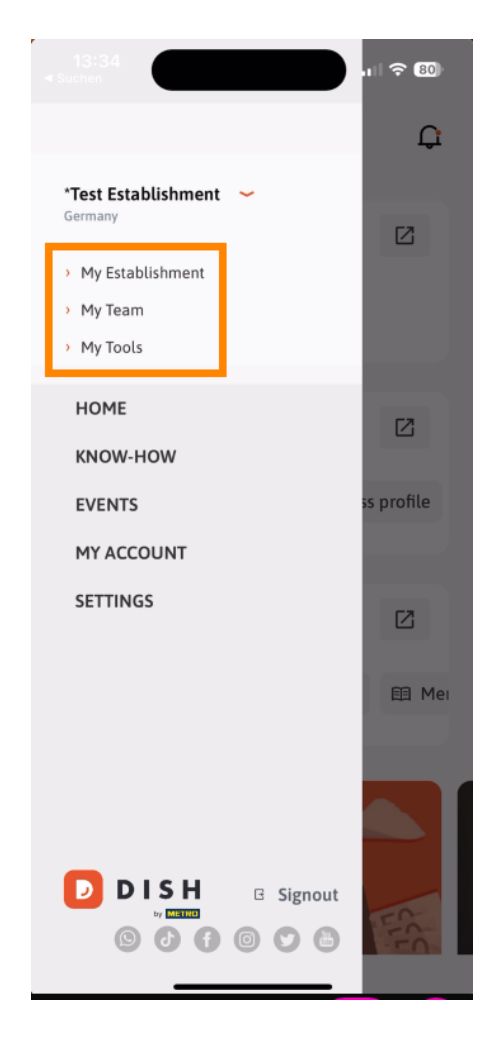

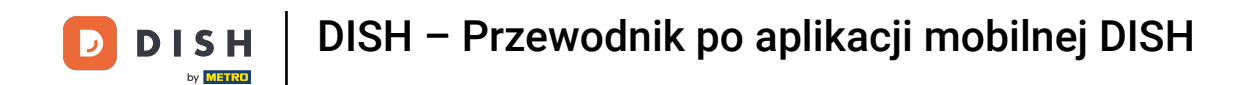

Klikając na KNOW-HOW zostaniesz przekierowany do najnowszych artykułów o trendach w dziedzinie żywności i gastronomii.

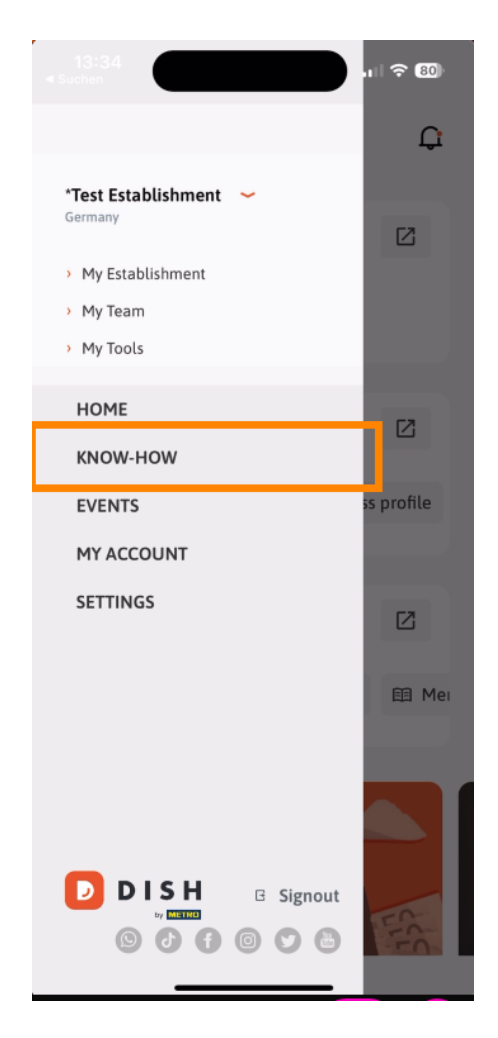

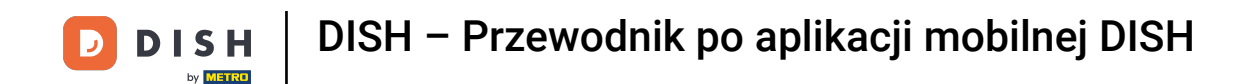

Po kliknięciu na WYDARZENIA zostaniesz przekierowany do przeglądu nadchodzących wydarzeń w branży gastronomicznej.

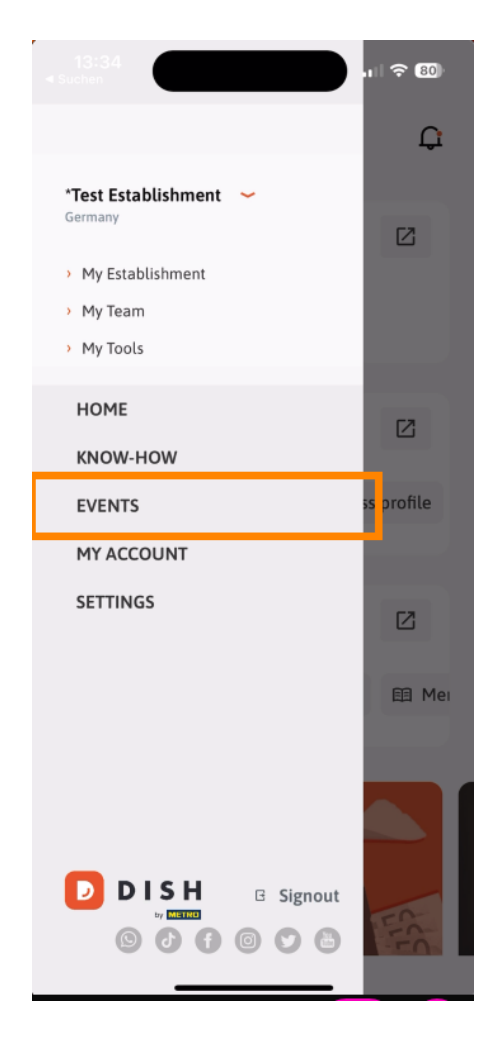

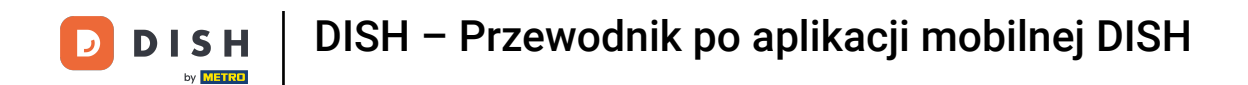

## • Kliknij MOJE KONTO, aby otworzyć ustawienia konta.

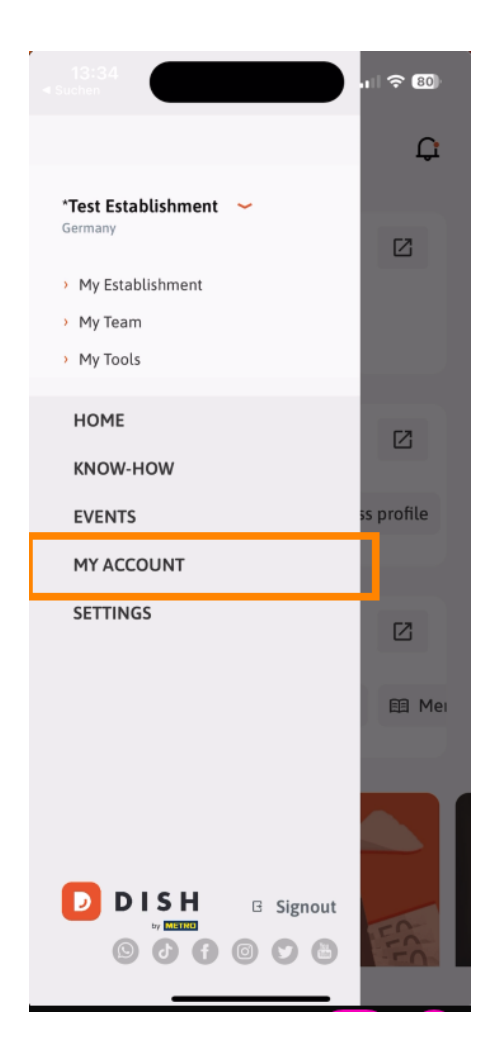

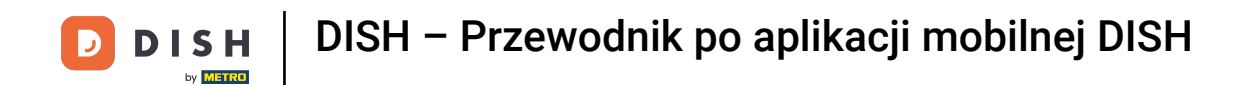

• Następnie możesz edytować informacje dotyczące własnej osoby.

|                             |                                                                                              | , |
|-----------------------------|----------------------------------------------------------------------------------------------|---|
| <                           | My Account                                                                                   |   |
| First name<br>Test Max      |                                                                                              |   |
| Last name<br><b>Trainer</b> |                                                                                              |   |
| +49                         | Mobile number                                                                                | > |
| Email<br>training@          | hd.digital                                                                                   | > |
| Password<br>******          |                                                                                              | > |
| Country<br>Germany          |                                                                                              | ? |
| Language<br>English         |                                                                                              | > |
| No ME                       | ETRO account connected                                                                       |   |
|                             | More secure with PIN<br>Set up a PIN right now to make your DISH<br>account even more secure | 1 |
|                             | <ul> <li>Ouirk Ingin</li> <li>East access</li> </ul> Delete Account                          |   |
|                             |                                                                                              |   |

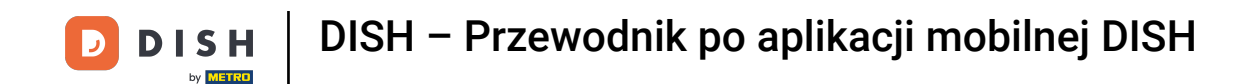

Aby edytować ustawienia powiadomień, zapoznać się z regulaminem, informacjami prawnymi i polityką prywatności lub skontaktować się z pomocą techniczną za pośrednictwem WhatsApp, dotknij USTAWIEŃ.

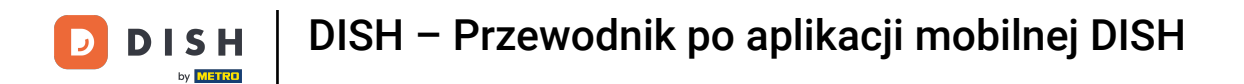

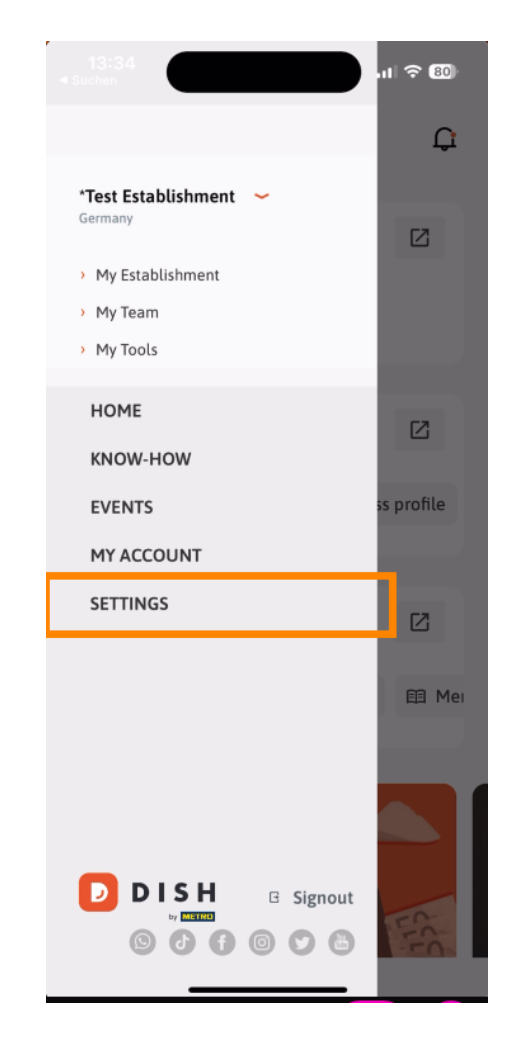

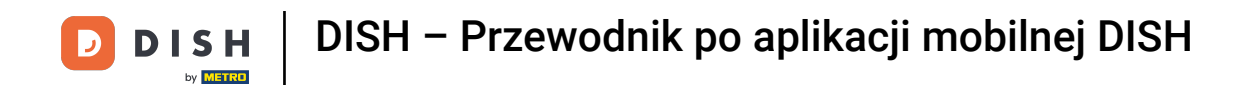

Aby edytować ustawienia powiadomień, kliknij Ustawienia powiadomień.

| < APP SETTI               | NGS                  |
|---------------------------|----------------------|
| Notification Settings     | >                    |
| Terms and Conditions      | >                    |
| Legal Notice              | >                    |
| Privacy Policy            | >                    |
| WhatsApp Customer Support | >                    |
| About                     | >                    |
|                           | Version 1.20.5 (156) |
|                           |                      |
|                           |                      |
|                           |                      |
|                           |                      |
|                           |                      |
|                           |                      |
|                           |                      |
|                           |                      |
|                           |                      |
|                           |                      |
|                           |                      |

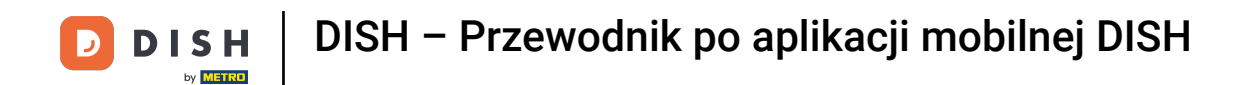

Aktywuj preferowaną metodę otrzymywania powiadomień dotyczących promocji, ofert specjalnych, rekomendacji, a także aktualizacji nowych produktów.

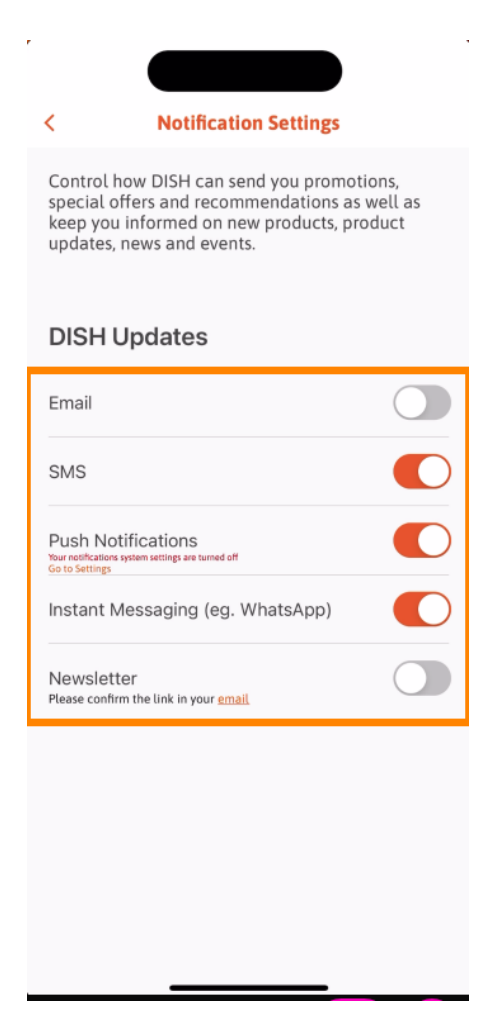

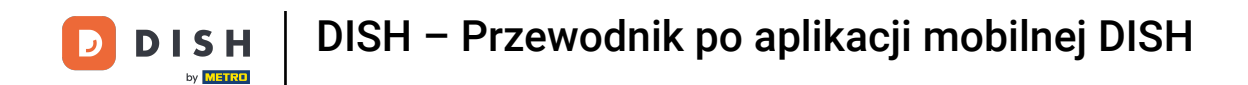

Aby wyświetlić dokumenty prawne, kliknij odpowiednią opcję.

| < APP SETTINGS            |    |
|---------------------------|----|
| Notification Settings     | >  |
| Terms and Conditions      | >  |
| Legal Notice              | >  |
| Privacy Policy            | >  |
| WhatsApp Customer Support | >  |
| About                     | >  |
| Version 1.20.5 (15        | 6) |
|                           |    |
|                           |    |
|                           |    |
|                           |    |
|                           |    |
|                           |    |
|                           |    |
|                           |    |
|                           |    |
|                           |    |

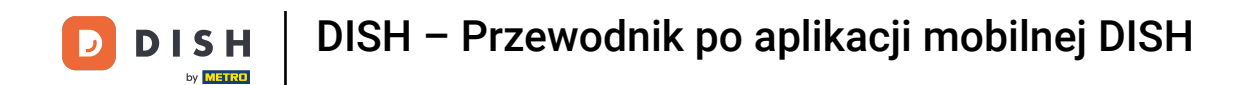

Aby skontaktować się z pomocą techniczną przez WhatsApp, dotknij odpowiedniej opcji .

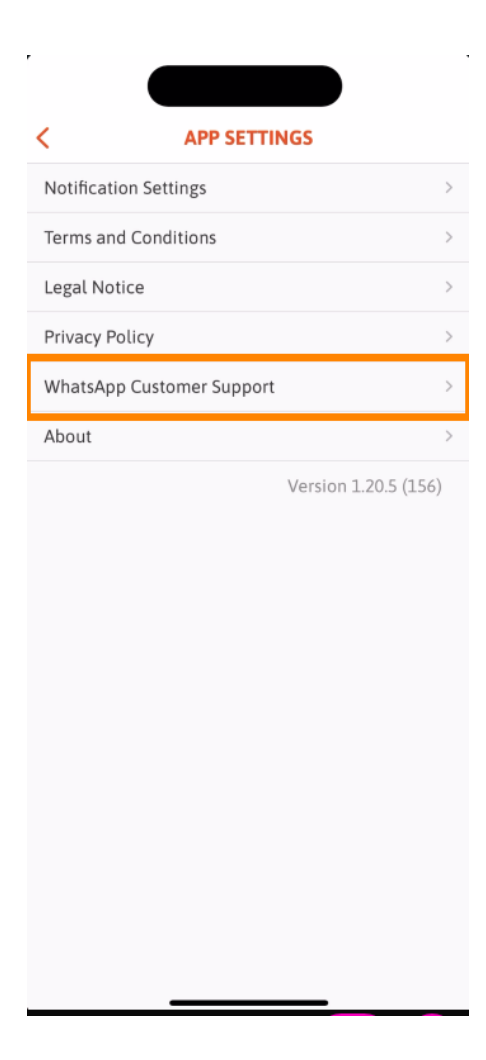

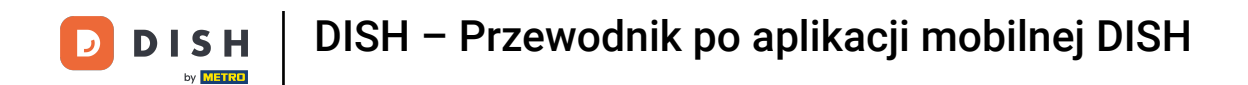

Aby wylogować się z aplikacji, wystarczy kliknąć Wyloguj .

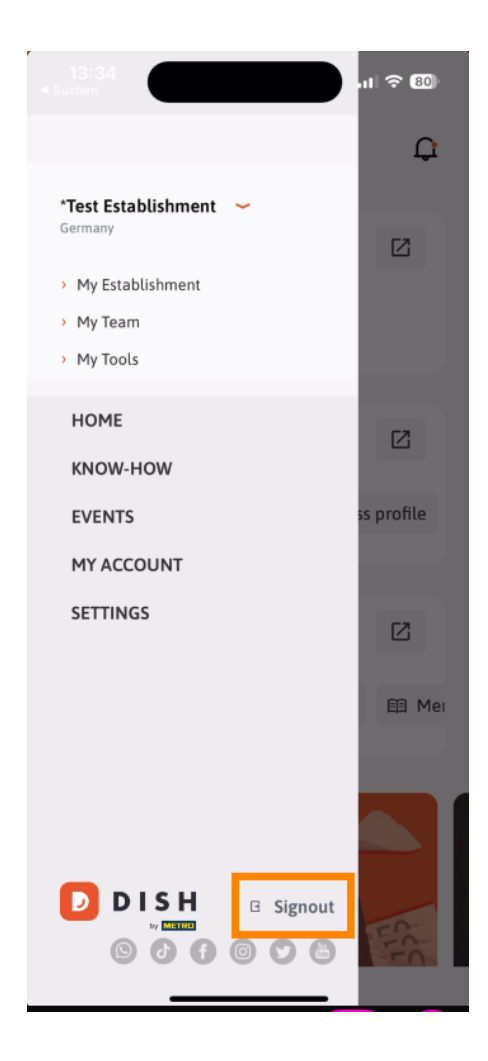

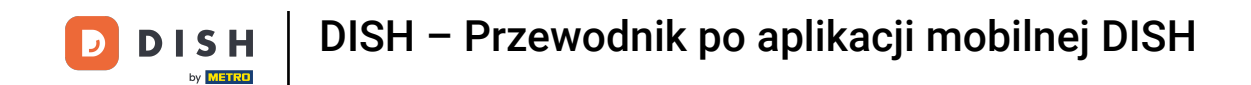

Po powrocie do pulpitu nawigacyjnego możesz kliknąć ikonę dzwonka w prawym górnym rogu, aby otworzyć powiadomienia.

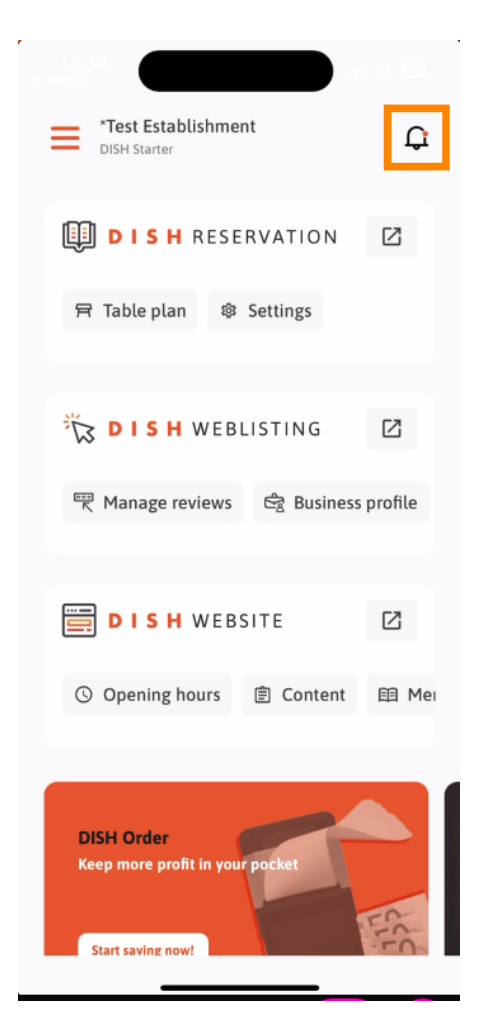

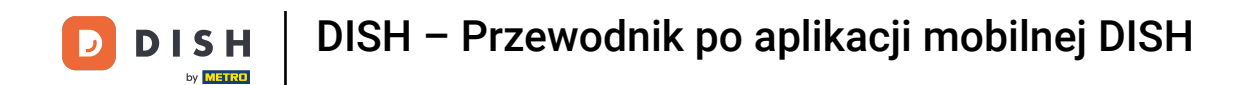

Tutaj będą wyświetlane powiadomienia dotyczące wszystkich Twoich placówek.

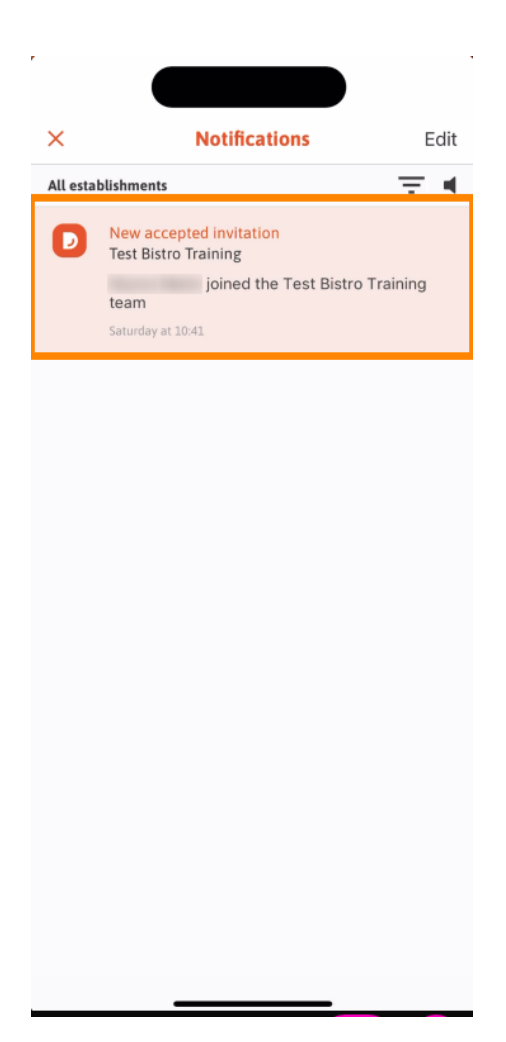

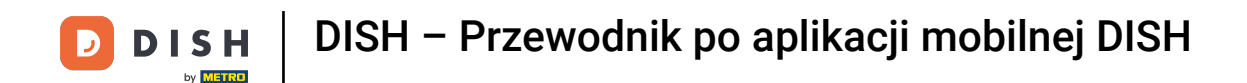

To wszystko. Ukończyłeś samouczek i teraz znasz podstawowe funkcje aplikacji mobilnej DISH.

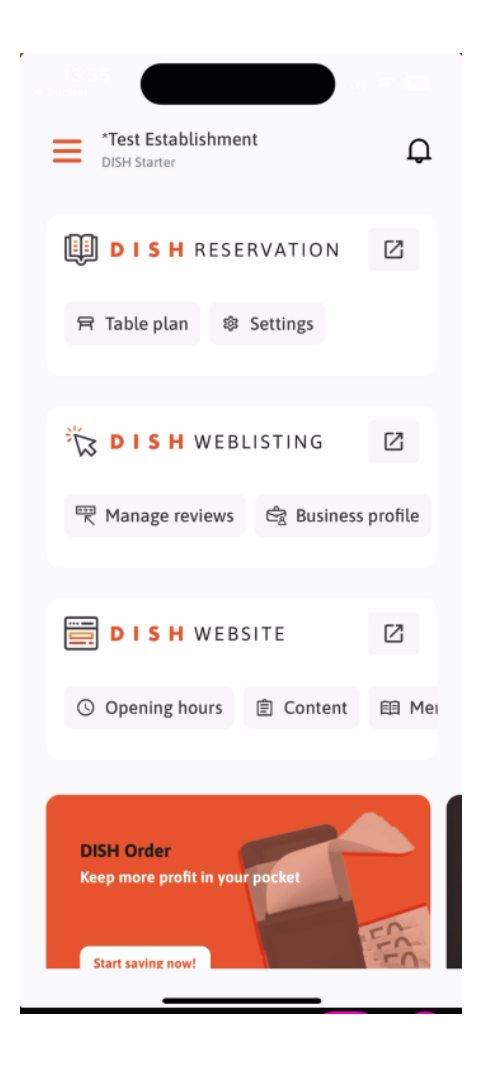

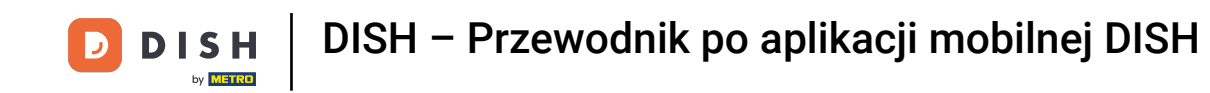

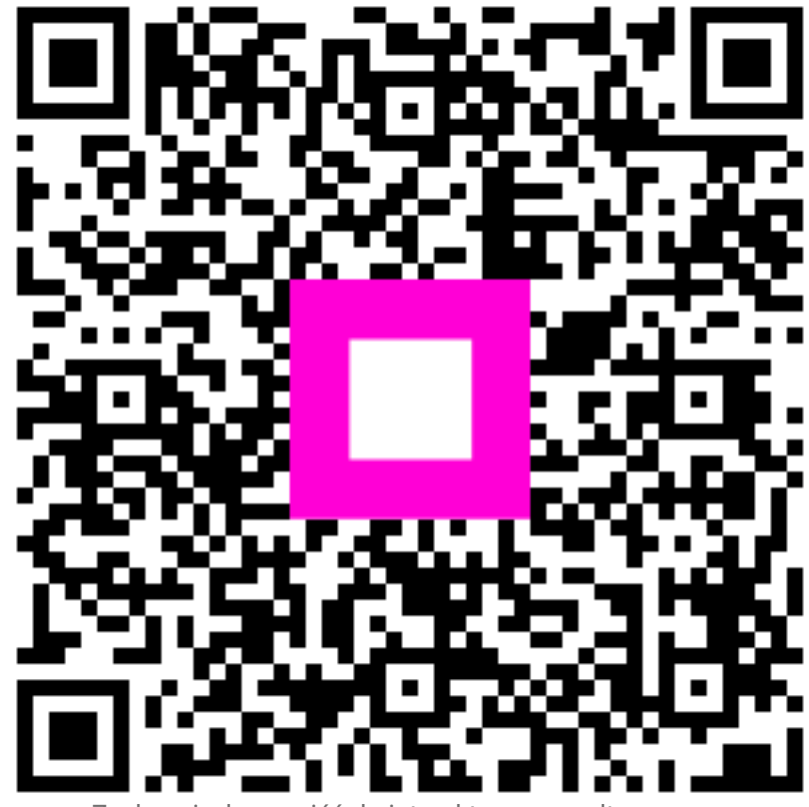

Zeskanuj, aby przejść do interaktywnego odtwarzacza